### Slaptažodžio suvedimas ir naršymas internete

## Belaidžio interneto maršrutizatorius "D-Link" DIR-615 K2

#### S/N: PW1234567890

- Jūsų belaidis internetas yra apsaugotas slaptažodžiu, kad tik Jūs galėtumėte prisijungti.
- Ant dėžutės ir ant įrenginio apatinės sienelės rasite įrenginio serijos numerį (S/N).
- Šis numeris ir yra Jūsų belaidžio namų tinklo slaptažodis ("Network key"). Įveskite jį į abu šios lentelės laukus. Jei naudojatės "Windows Vista" ar vėlesne operacine sistema, slaptažodį įvesti reikės tik vieną kartą.

| Wireless Network Connection                                                                                                    |                |  |  |  |  |
|----------------------------------------------------------------------------------------------------|----------------|--|--|--|--|
| The network 'Cgates_8782' requires a network key (also called a WEP key or WPA key). A<br>network key helps prevent unknown intruders from connecting to this network. |                |  |  |  |  |
| Type the key, and then click Connect.                                                                                                    |                |  |  |  |  |
| Network key:                                                                                                    |                |  |  |  |  |
| Confirm network key:                                                                                                    |                |  |  |  |  |
|                                                                                                    | Connect Cancel |  |  |  |  |

 Jei viską atlikote teisingai, po keliolikos sekundžių galėsite jungtis prie interneto. Smagaus naršymo!

### Dažniausiai pasitaikančios klaidos

- Neteisingai sujungti laidai. Įsitinkite, kad visi laidai yra tinkamai sujungti ir kad įrenginys yra įjungtas. Veikiančio maršrutizatoriaus šviesos indikatoriai turi degti.
- Bandoma jungtis ne prie savo tinklo. Patikrinkite įrenginio identifikacinį numerį (MAC ID) ir junkitės prie tinklo "Cgates\_\*\*\*\*" (\*\*\*\* - paskutiniai 4 MAC ID skaičiai.
- Neteisingai įvestas tinklo slaptažodis. Jūsų slaptažodis yra įrenginio serijos numeris. Jį rasite ant pakuotės ir maršrutizatoriaus korpuso.
- Jei vis tiek Jūsų belaidis internetas neveikia, kreipkitės į "Cgates" klientų aptaranavimo specialistus tel. 19900

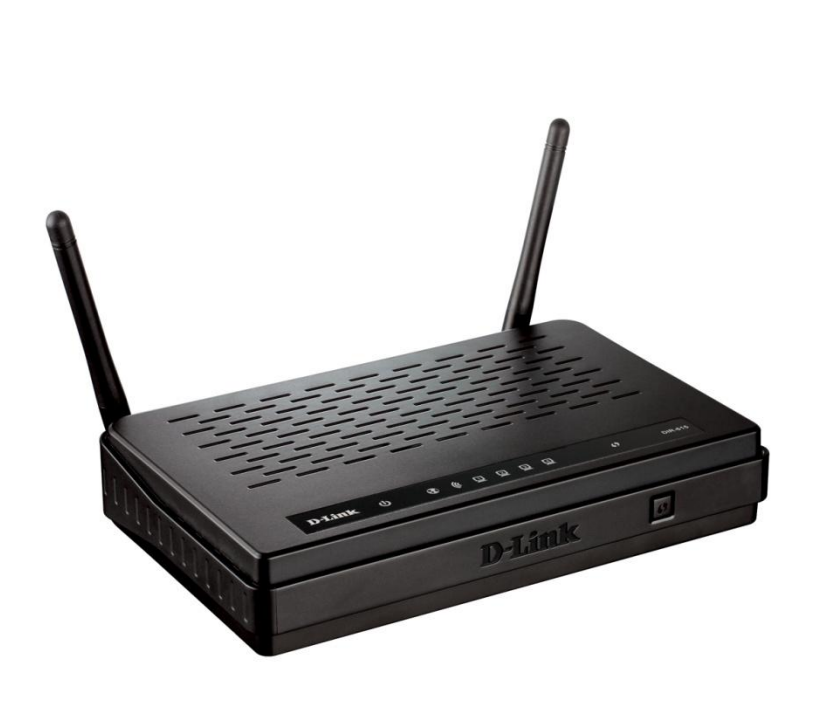

# Greito diegimo instrukcija

Daugiau informacijos tel. 19900

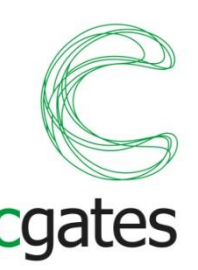

### Pakuotės turinys

- Belaidžio interneto maršrutizatorius
- El. maitinimo adapteris
- Tinklo (eterneto) UTP kabelis
- Instrukcijos lietuvių, anglų kalbomis

### Įrenginio paruošimas darbui

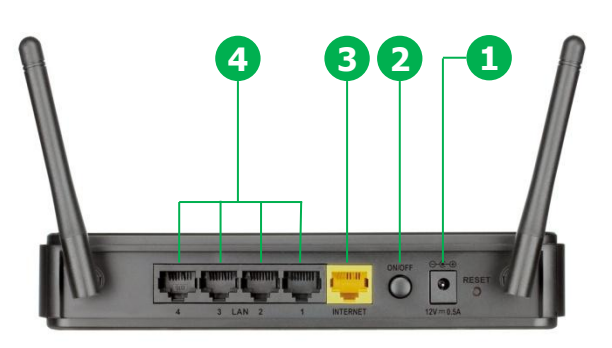

- Įjunkite įrenginį į elektros tinklą (1).
- Įspauskite On/Off mygtuką (2).
- Savo interneto kabalį įjunkite į geltoną prievadą INTERNET (3).
- LAN prievadai (4) yra skirti prijungti papildomus kompiuterius.

## Įrenginio registracija

MAC ID: C8BE19AE8782

- Ant dėžutės ir ant įrenginio apatinės sienelės rasite lipduką su įrenginio identifikaciniu numeriu (MAC ID).
- Paskambinkite "Cgates" klientų telefonu 19900 ir konsultantui nurodykite savo adresą bei įrenginio identifikacinį numerį.

### Belaidis ryšys su Jūsų kompiuteriu

- Įjunkite kompiuterį ir palaukite kol užsikraus operacinė sistema.
- Windows aplinkoje Paspauskite "Start", pasirinkite "My Network Places". Atlikite 3 žemiau nurodytus veiksmus.

| My Network Places                                                                                                    | Network Connections                                                                                                    | (9) Wireless Network Connection Status                                                                                                    |
|----------------------------------------------------------------------------------------------------|----------------------------------------------------------------------------------------------------|----------------------------------------------------------------------------------------------------|
| File Edit View Favorites Tools Help 🦧                                                                                                    | File Edit View Favorites Tools Advanced He 🎽 🎥                                                                                                    | General Support                                                                                                    |
| The Lot view Tevorities 1006 Hep<br>Construction of the second second sec | Bader size / Unit Original Topology Parameters 1<br>Aldress → Parameters 2<br>Jucad Area Connection 2<br>Jucad Area Connection 2<br>Jucad Area Connection 2<br>Jucad Area Connection 3<br>Jucad Area Connection 3<br>Jucad Area Connection | Lemed Support<br>Connection<br>Status<br>Network: Cognet Free<br>Duation: 02095<br>Speed 72.0 Mbs<br>Sgml Steegth: att<br>Activity<br>Sent — Sent — Received<br>Packets: 4.070   5.733 |
| Other Places C   Image: Control Desitop Exten Network   Image: Control Network Mage: Control Network   Image: Control Network Mage: Control Network                                                                                                    |                                                                                                    | Properties Dead Vew Wieless Networks                                                                                                    |
| 1. Spauskite:                                                                                                    | <ol><li>Spauskite:</li></ol>                                                                                                    | 3. Spauskite:                                                                                                    |
| "View network connections"                                                                                                    | "Wireless Network Connetion"                                                                                                    | "View Wireless Networks"                                                                                                    |

- Atlikę šiuos veiksmus pamatysite belaidžio interneto tinklus, kurių signalas pasiekia Jūsų kompiuterį.
- Pasirinkite savo belaidžio interneto tinklą. Jo pavadinimas yra "Cgates\_\*\*\*\*" (vietoje \*\*\*\* yra paskutiniai 4 Jūsų įrenginio identifikacinio numerio MAC ID skaičiai). Pvz.: "Cgates\_8782"

| <sup>((†))</sup> Wireless Network Connect               | tion                         |                                                                                                |                                                                     |
|---------------------------------------------------------|------------------------------|------------------------------------------------------------------------------------------------|---------------------------------------------------------------------|
| Network Tasks                                           | Choose                       | e a wireless network                                                                           |                                                                     |
| 🚭 Refresh network list                                  | Click an iter<br>information | n in the list below to connect to a wireless netw<br>,                                         | ork in range or to get more                                         |
| Set up a wireless network<br>for a home or small office | ((ဓူ))                       | Cgates Free                                                                                    | Connected 👷                                                         |
|                                                         | U                            | Unsecured wireless network                                                                     |                                                                     |
| Related Tasks                                           | (( <b>e</b> ))               | Cgates_8782                                                                                    | Manual 👷                                                            |
| Learn about wireless                                    | U                            | Unsecured wireless network                                                                     | htta                                                                |
| Change the order of preferred networks                  |                              | Because security is not enabled on this netwo<br>network might be visible to others. To connec | rk, information sent over this<br>t to this network, click Connect. |
| Change advanced settings                                | ((@))                        | Cgates                                                                                         | Automatic 👷                                                         |
|                                                         |                              | Unsecured wireless network                                                                     |                                                                     |
|                                                         | (( <b>Q</b> ))               | AcerProjectorGateway                                                                           |                                                                     |
|                                                         | U                            | Unsecured wireless network                                                                     |                                                                     |
|                                                         | ((ဓူ))                       | GSK Internal                                                                                   | -0                                                                  |
|                                                         |                              |                                                                                                | Connect                                                             |

• Paspauskite "Connect"